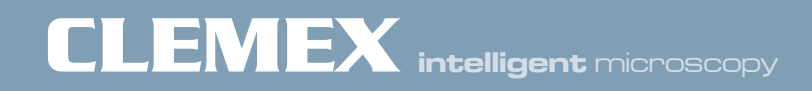

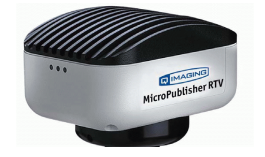

# **QImaging FireWire Camera**

Installation Guide

This document will guide you through the steps required for the installation of your QImaging MicroPublisher and QICam camera(s) in order to make it work with the Clemex application software for version 7.0.

### Prerequisite:

- 1) Your computer must be running on Windows 7 32-bit or 64-bit.
- 2) The <u>Clemex software must be installed</u> before installing the camera.
- 3) Your computer must have FireWire (IEEE 1394) ports on your computer. If your computer does not have FireWire ports, you will need to buy and install an IEEE 1394 PCI card with an internal power connector. The internal power connector is highly recommended for high-powered FireWire camera devices.
- 4) For more information on 12V powered FireWire, refer to Annex A. The user installing the camera must have administrative privileges on the machine.

#### **1.** Determination of Windows 7 system type

- **1.1** Before installing the drivers, you need to know if your computer is using a 32-bit or 64-bit version of Windows 7.
- **1.2** Open the Start menu. Locate the item called *Computer*. Right-click on this item and select *Properties*.

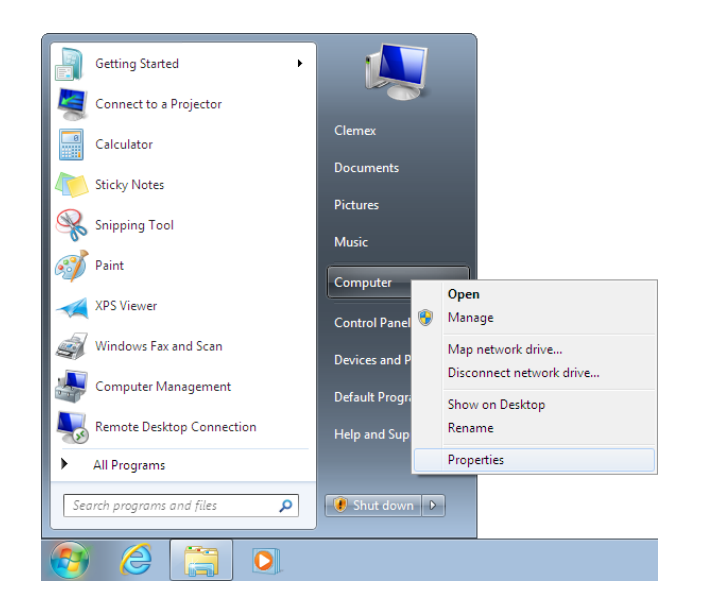

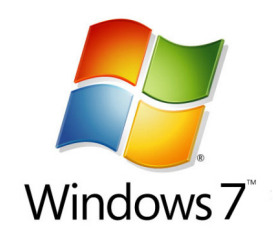

The System information window will appear. In the *System* section, under *System Type*, note if the system is 32-bit or 64-bit. Close the window once you have the information.

| Control Panel +                                                                                                  | All Control Panel Items + Syste                                                                                                    | :m 		 ♥ 4:                                                                                 | Search Control Panel | ٩                      |
|----------------------------------------------------------------------------------------------------|----------------------------------------------------------------------------------------------------|--------------------------------------------------------------------------------------------|----------------------|------------------------|
| Control Panel Home<br>© Device Manager<br>© Remote settings<br>© System protection<br>© Advanced system settings | View basic informatio<br>Windows edition<br>Windows 7 Professional<br>Copyright © 2009 Micro:<br>Service Pack 1<br>Get more features with a | n about your computer<br>oft Corporation. All rights reserved.<br>new edition of Windows 7 |                      | •<br>•                 |
|                                                                                                    | System                                                                                                    |                                                                                            |                      |                        |
|                                                                                                    | Rating:                                                                                                    | 1.0 Windows Experience Index                                                               |                      |                        |
|                                                                                                    | Processon                                                                                                    | Intel(R) Pentium(R) 4 CPU 3.00GHz 2.9                                                      | 9 GHz                |                        |
|                                                                                                    | Installed memory (RAM)                                                                                                    | 200 GB                                                                                     |                      |                        |
|                                                                                                    | Pen and Touch:                                                                                                    | No Pen or Touch Input is available for th                                                  | his Display          |                        |
|                                                                                                    | Computer name, domain, ar                                                                                                    | d workgroup settings                                                                       |                      |                        |
|                                                                                                    | Computer name:                                                                                                    | Testing-02-Win7                                                                            |                      | Change settings        |
|                                                                                                    | Full computer name:                                                                                                    | Testing-02-Win7                                                                            |                      |                        |
|                                                                                                    | Computer description:                                                                                                    | Testing Machine #2 - Windows7-32                                                           |                      |                        |
|                                                                                                    | Workgroup:                                                                                                    | WORKGROUP                                                                                  |                      |                        |
|                                                                                                    | Windows activation                                                                                                    |                                                                                            |                      |                        |
|                                                                                                    | Windows is activated                                                                                                    | 50782 95500 Channe and at here                                                             |                      | genuine                |
| See also                                                                                                    | Product 10: 005/1-221-00                                                                                                    | Change product key                                                                         |                      | Microsoft'<br>software |
| Action Center                                                                                                    |                                                                                                    |                                                                                            | L                    | earn more online       |
| Windows Update                                                                                                   |                                                                                                    |                                                                                            |                      |                        |
| Performance Information and<br>Tools                                                                             |                                                                                                    |                                                                                            |                      |                        |

#### 2. Camera Driver Installation

(Note: The screen grabs below refer to the 64-bit version of the drivers. If you are using a 32-bit system, the windows will refer to *QCam32* instead of *QCam64*; otherwise the process is identical.)

**2.1** If the camera is connected to the computer, disconnect it now.

From the Clemex software installation disk, go to the **Drivers\QImaging** folder. If you are using a 32-bit version of Windows 7, double-click on the application called **QCamInstaller-2-0-12-5-32bit**. If you are using a 64-bit version of Windows 7, double-click on the application called **QCamInstaller-2-0-12-5-64bit**.

|                       |                                          |                    |             |            | <br> |     |     |
|-----------------------|------------------------------------------|--------------------|-------------|------------|------|-----|-----|
| rganize 🔹 📑 Open      | Burn New folder                          |                    |             |            | 111  | • 0 | 1 ( |
| Favorites             | Name                                     | Date modified      | Type        | Size       |      |     |     |
| Desktop               | 00.000 - 1 - 00 - 00 - 00 - 00 - 00 - 00 | 03/12/2012 3:27 PM | Аррисания   | 44,612,818 |      |     |     |
| 🗼 Downloads 🛛 🧲       | Caminstaller-2-0-12-5-64bit              | 03/12/2012 3:28 PM | Application | 47,122 KB  |      |     |     |
| Recent Places         | St deamagenet                            | 25/05/2005 1:05 PM | Logication  | 2,004 835  |      |     |     |
|                       | QCamSDK2005                              | 11/02/2008 3:57 PM | Application | 6,864 KB   |      |     |     |
| Libraries             |                                          |                    |             |            |      |     |     |
| Documents             |                                          |                    |             |            |      |     |     |
| Music                 |                                          |                    |             |            |      |     |     |
| Pictures              |                                          |                    |             |            |      |     |     |
| Tibeos                |                                          |                    |             |            |      |     |     |
| Computer              |                                          |                    |             |            |      |     |     |
| 🗳 OS (C.)             |                                          |                    |             |            |      |     |     |
| 🕞 Win7-32 (D:)        |                                          |                    |             |            |      |     |     |
| B DVD RW Drive (E) 95 |                                          |                    |             |            |      |     |     |
| READYBOOST (F:)       |                                          |                    |             |            |      |     |     |
| Removable Disk (G:)   |                                          |                    |             |            |      |     |     |
| Donnees (It)          |                                          |                    |             |            |      |     |     |
|                       |                                          |                    |             |            |      |     |     |
| Network               |                                          |                    |             |            |      |     |     |
|                       |                                          |                    |             |            |      |     |     |
|                       |                                          |                    |             |            |      |     |     |
|                       |                                          |                    |             |            |      |     |     |
|                       |                                          |                    |             |            |      |     |     |
|                       |                                          |                    |             |            |      |     |     |
|                       |                                          |                    |             |            |      |     |     |
|                       |                                          |                    |             |            |      |     |     |
|                       |                                          |                    |             |            |      |     |     |

**2.2** The **InstallShield Wizard** window will appear. Click **Next** to begin.

| 🛃 QCam64 - InstallShield Wizard |                                                                                               |  |  |  |
|---------------------------------|-----------------------------------------------------------------------------------------------|--|--|--|
|                                 | Welcome to the InstallShield Wizard for<br>QCam64                                             |  |  |  |
|                                 | The InstallShield(R) Wizard will install QCam64 on your<br>computer. To continue, click Next. |  |  |  |
| 2                               | WARNING: This program is protected by copyright law and<br>international treaties.            |  |  |  |
|                                 |                                                                                               |  |  |  |
| < Back Next > Cancel            |                                                                                               |  |  |  |

**2.3** Enter your name and the name of your organization, then click **Next**.

| 🖟 QCam64 - InstallShield Wizard                        |                      |
|--------------------------------------------------------|----------------------|
| Customer Information<br>Please enter your information. | と                    |
| ⊍ser Name:<br> Arnold Farnsworth                       |                      |
| <u>Organization:</u><br> Big Company inc.              |                      |
| InstallShield                                          | < Back Next > Cancel |

**2.4** When asked to select a setup type, select **Custom**. Then click on **Next**.

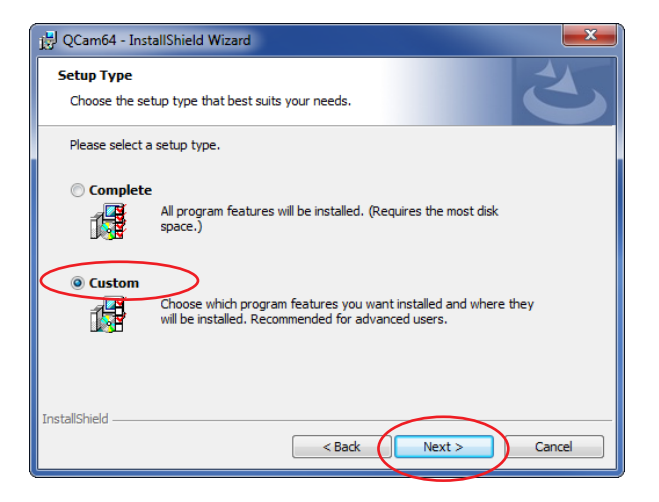

2.5 The Custom Setup window will appear. Click on the down-arrow next to the first feature (*QImaging Program Files Contents*). A pop-up menu will appear. Select This feature will not be available and click Next.

| 🔁 QCam64 - InstallShield Wizard                                                                                                    | 📕 QCam32 - InstallShield Wizard                                                                                                    |
|----------------------------------------------------------------------------------------------------|----------------------------------------------------------------------------------------------------|
| Custom Setup         Select the program features you want installed.         Click on an icon in the list below to change how a feature is installed.         Imaging Program Files Contents         Imaging System Contents         Imaging Device Drivers         This feature requires 16MB on your hard drive. | Custom Setup         Select the program features you want installed.         Click on an icon in the list below to change how a feature is installed.         Imaging Program Files Contents         Feature Description         This feature will be installed on local hard drive.         This feature, and all subfeatures, will be installed on local hard drive.         This feature will be installed when required.         X       This feature will not be available. |
| Change Change                                                                                                    | Install to:<br>C: \Program Files\QImaging\<br>Change                                                                                                    |
| InstallShield Help Space <back next=""> Cancel</back>                                                                                                    | InstallShield                                                                                                    |

**2.6** The InstallShield Wizard is now ready to begin installation. Click on **Install.** 

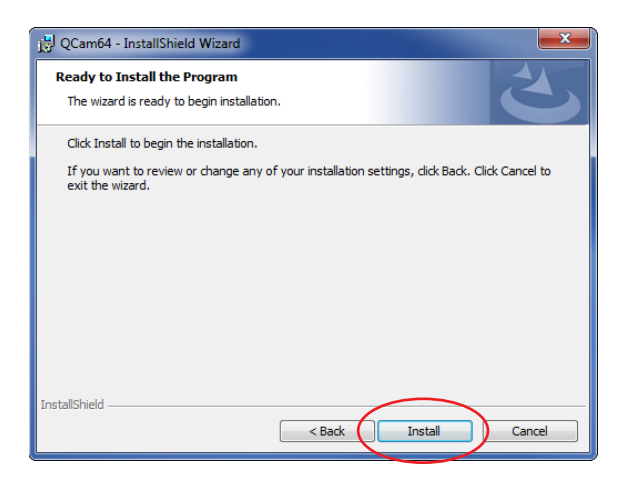

2.7 You will see a few Windows Security confirmation windows appear; click Install in each one.

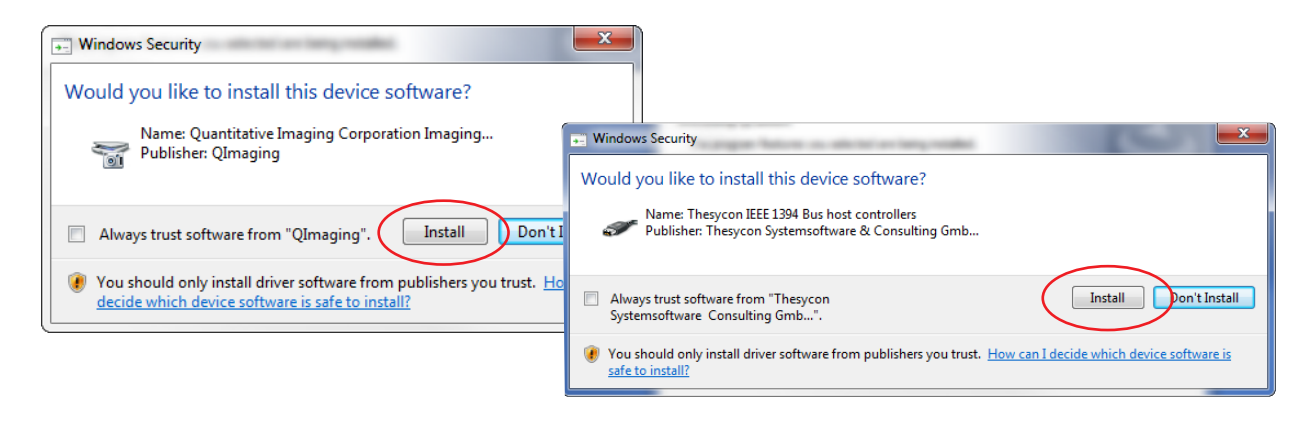

**2.8** Once all drivers have been installed, a message will state that cameras can be plugged in after driver installation. Click **OK**. Another message will confirm that the installation process is finished. Click on **Finish** to close the installer.

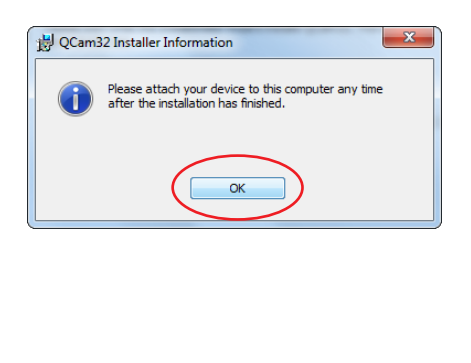

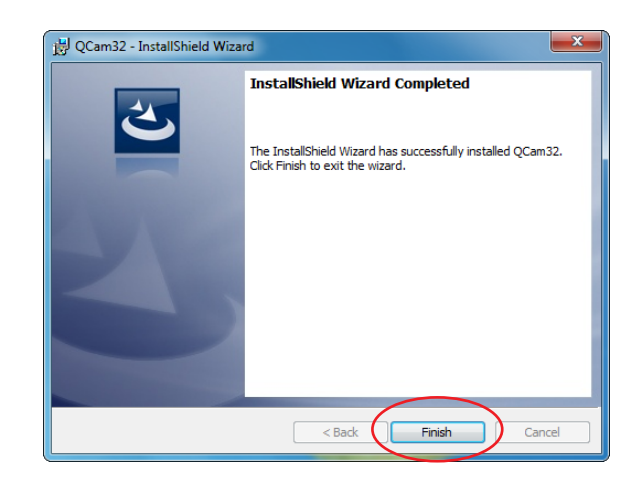

You may connect the camera to the computer at this point, and turn it on if it has a power switch.

Windows will install the driver silently and will not display any information about the new device. If you want to confirm that Windows has recognized the camera, you can open the Windows Device Manager. The camera should appear under *Imaging Devices*. The camera icon should not have any warning or error indicator.

| a bevice manager                                                                                                    |  |
|----------------------------------------------------------------------------------------------------|--|
| File Action View Help                                                                                                    |  |
| ⊨ →   🗊   📴 📷   🕺 😭 🙀 🖏                                                                                                    |  |
| ⊿ - 🚔 Oscar5-64                                                                                                    |  |
| > 📲 Computer                                                                                                    |  |
| 🗦 👝 Disk drives                                                                                                    |  |
| 🕞 📲 Display adapters                                                                                                    |  |
| DVD/CD-ROM drives                                                                                                    |  |
| Image: Barrier Barrier Barr |  |
| IDE ATA/ATAPI controllers                                                                                                    |  |
| IEEE 1394 Bus host controllers                                                                                                    |  |
| <ul> <li>Imaging devices</li> </ul>                                                                                                    |  |
| QImaging FireWire Camera                                                                                                    |  |
| b and Reyboards                                                                                                    |  |
| Mice and other pointing devices                                                                                                    |  |
| ⊳-New Monitors                                                                                                    |  |
| Network adapters                                                                                                    |  |
| Other devices                                                                                                    |  |
| Portable Devices                                                                                                    |  |
| Ports (COM & LPT)                                                                                                    |  |
| Processors                                                                                                    |  |
| Sound, video and game controllers                                                                                                    |  |
| System devices                                                                                                    |  |
| Universal Serial Bus controllers                                                                                                    |  |
| eHome Infrared Receiver (USBCIR)                                                                                                    |  |
| Generic USD Hub                                                                                                    |  |
| Generic USB Hub                                                                                                    |  |
| Generic USB Hub     HSP Enhanced Mark Controller 2020                                                                                                    |  |

**3.** Open the **Video Input Setup** program which can be found in the **Clemex Image Analysis** folder on your desktop.

The **Video Input Setup** utility lets you install your camera so that is it recognized by your Clemex image analysis software application. The camera can be automatically (steps described in section 4) or manually (steps described in section 5) installed. The automatic installation is the recommended way to install the camera, but the manual installation is there if you encounter problems when installing it automatically.

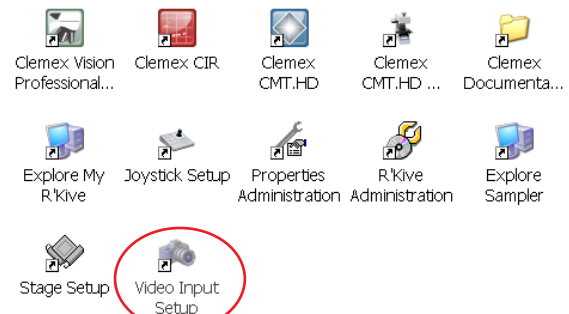

#### 4. Automatic Camera Installation

**4.1** In the Video Input Setup window, click on the Auto Install Cameras button.

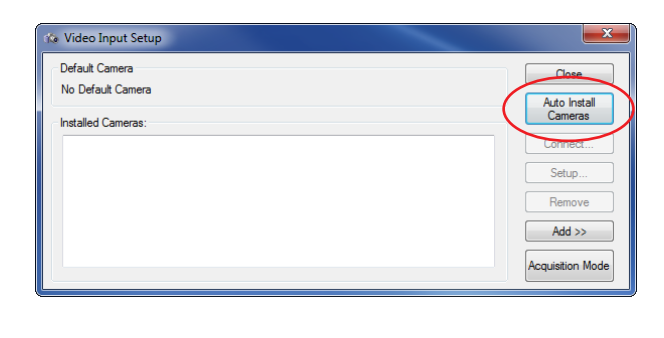

**4.2** The **Video Input Setup** utility will automatically detect your QImaging camera. The detected QImaging camera will either be a MicroPublisher model (as displayed here) or a QICam model. Click the **Close** button to accept the installation and quit the utility. Ignore the following section and jump directly to step 6.

| 🕼 Video Input Setup                                                                                                    | ×                                                                        |
|----------------------------------------------------------------------------------------------------|--------------------------------------------------------------------------|
| Default Camera<br>Qimaging QiCam-Color 12-bit on FIREWIRE1 (QiCam #996600000E30600)<br>Installed Cameras:<br>Gimaging QiCam-Color 12-bit on FIREWIRE1 (QiCam #996600000E30600) | Close<br>Auto Install<br>Cameras<br>Connect<br>Setup<br>Remove<br>Add >> |

## 5. Manual Camera Installation

**5.1.** In the Video Input Setup window, click on the Add button.

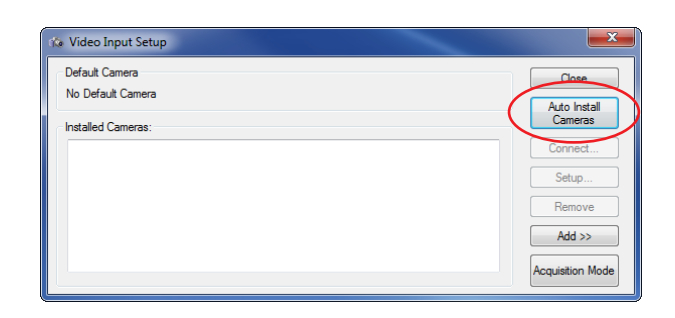

**5.2** From the list box of available cameras, select the QImaging camera model that you have. Click on the **Install** button.

| 🏇 Video Input Setup                                                                                                    |                  |
|----------------------------------------------------------------------------------------------------|------------------|
| Default Camera<br>No Default Camera                                                                                                    | Close            |
| Installed Cameras:                                                                                                    | Cameras          |
|                                                                                                    | Connect          |
|                                                                                                    | Setup            |
|                                                                                                    | Remove           |
|                                                                                                    | Add >>           |
|                                                                                                    | Acquisition Mode |
| Available Cameras: 69                                                                                                    |                  |
| Lumenera INFINITY 2.248 BAW (1608).212]<br>Lumenera INFINITY 2.3C Color (2072).1532]<br>Lumenera LINSIN BAW (1934).1036<br>Lumenera LINSIN BAW (1934).1036<br>Linsing McorPubliker 5.3 (2048).1336]<br>Climaging McorPubliker 5.3 (2048).1336]<br>Climaging Clam-Color 12-bit (1352).1036]<br>Climaging Clam-Color 12-bit (1352).1036]<br>Climaging Clam-Mono 12-bit (1352).1036]<br>Climaging Clam-Mono 12-bit (1352).1036]<br>Climaging Clam-Mono 12-bit (1352).1036]<br>Climaging Clam-Mono 12-bit (1352).1036]<br>Climaging Clam-Mono 12-bit (1352).1036]<br>Climaging Clam-Mono 12-bit (1352).1036]<br>Climaging Clam-Mono 12-bit (1352).1036]<br>Climaging Clam-Mono 12-bit (1352).1036]<br>Sertech STC-MC152USB RGB (1360).1024]<br>Sertech STC-MC152USB RGB (1360).1024] | ind all          |

**5.3** Click on the **Connect** button. The **Connect** window will appear.

| a video input setup                                                                                                    |   |                                  |
|----------------------------------------------------------------------------------------------------|---|----------------------------------|
| Default Camera<br>Qimaging QiCam-Mono 12-bit on None<br>Installed Camerae:                                                                              |   | Close<br>Auto Install<br>Cameras |
| QImaging QICam-Mono 12-bit on None                                                                                                    |   | Connect                          |
|                                                                                                    |   | Setup                            |
|                                                                                                    |   | Remove                           |
|                                                                                                    |   | Add >>                           |
|                                                                                                    |   |                                  |
| Available Cameras: 69                                                                                                    |   |                                  |
| Lumenera INFINITY 2-2M B&W (1608x1212)<br>Lumenera INFINITY 2-3C Color (2072x1532)<br>Lumenera LM135M B&W (1384x1036)<br>Lumenera LU155M B&W 1172x10201 | * | Install                          |

**5.4** In the **Connect** window, click **Pick**. The **Pick QImaging Camera Device** window will appear.

| Connect 💌                                                              | 1 |
|------------------------------------------------------------------------|---|
| QImaging QICam-Mono 12-bit                                             |   |
| Ports:                                                                 |   |
| FIREWIRE1                                                              |   |
| FIREWIRE2<br>FIREWIRE3                                                 |   |
| FIREWIRE4                                                              |   |
| FIREWIRE5                                                              |   |
| FIREWIRED T                                                            |   |
|                                                                        |   |
| FireWire Device ID:                                                    |   |
| 9966000000E30600 Pick                                                  | ) |
| Port Description:                                                      |   |
| Any port of the computer's IEEE-1394 (FireWire) compliant<br>board(s). |   |
| Alias:                                                                 |   |
| QICam-Mono                                                             |   |
| OK Cancel                                                              |   |

**5.5** Choose the QImaging camera (MicroPub model is displayed here) from the list of cameras and click **OK**.

| Pi | ck QImaging Camera Device           |                                                |                                                           |                                | ×            |
|----|-------------------------------------|------------------------------------------------|-----------------------------------------------------------|--------------------------------|--------------|
|    | Model                               | Specifications<br>Monochrome 1392x1040 12bit + | Serial #<br>Q26265                                        | Device ID<br>9966000000E 30600 | OK<br>Cancel |
|    | Filter<br>Show only compatible came | ras Camera Lege                                | nd<br>ed and compatib<br>disconnected<br>ed but incompati | le<br>ble                      | Update       |

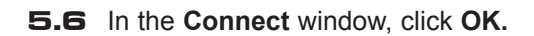

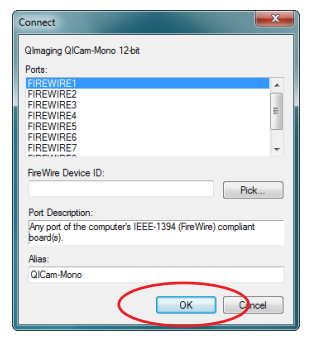

5.7 In the Video Input Setup window, click Close.

| 🎲 Video Input Setup                                                                                                    | ×                                |
|----------------------------------------------------------------------------------------------------|----------------------------------|
| Default Camera<br>Qlmaging QlCam-Mono 12-bit on FIREWIRE1 (QlCam-Mono )                                                                                                    | Close<br>Auto install<br>Camerae |
|                                                                                                    | Cameras                          |
| QImaging QICam-Mono 12-bit on FIREWIRET (QICam-Mono)                                                                                                    | Connect                          |
|                                                                                                    | Setup                            |
|                                                                                                    | Remove                           |
|                                                                                                    | Add >>                           |
|                                                                                                    |                                  |
| Available Cameras: 69                                                                                                    |                                  |
| Lumenera INFINITY 2-2M B&W [1608x1212]<br>Lumenera INFINITY 2-3C Color [2072x1532]<br>Lumenera LM135M B&W [1384x1036]<br>Lumenera LU165M B&W [1972x1020]<br>Lumenera Lv25M B&W [1912x1076]<br>QImaging MicroPublisher 3.3 [2048;1536]<br>QImaging QICam-Color 10-bit [1360x1036]<br>QImaging QICam-Color 12-bit [1350x1040]<br>QImaging QICam-Mono 12-bit [1360x1036]<br>QImaging QICam-Mono 12-bit [1360x1036]<br>QImaging QICam-Mono 12-bit [1360x1036]<br>QImaging QICam-Mono 12-bit [1360x1024]<br>Sentech STC-MI52USB B&W [1360x1024]<br>Sentech STC-MI512USB R&B [1360x1024]<br>Sentech STC-MI512USB R&B [1360x1024]<br>Sentech STC-MI512USB R&B [1360x1024] | Install                          |
|                                                                                                    |                                  |

6. Run the Clemex software by double-clicking on the appropriate icon (Clemex Captiva, Clemex Vision Lite, Clemex Vision PE, Clemex CMT.HD, or Clemex CIR) in the Clemex Image Analysis folder on your desktop.

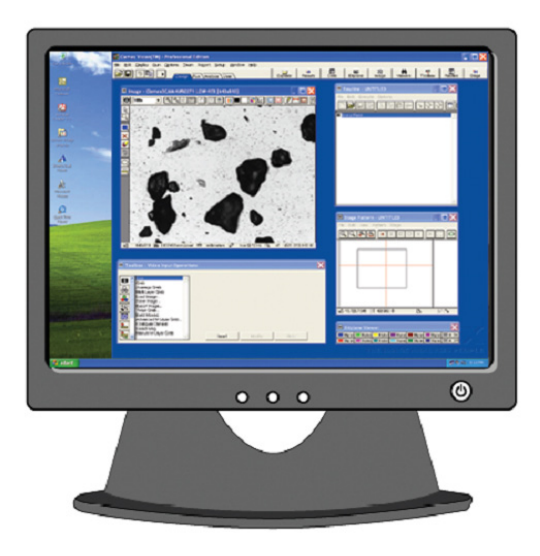

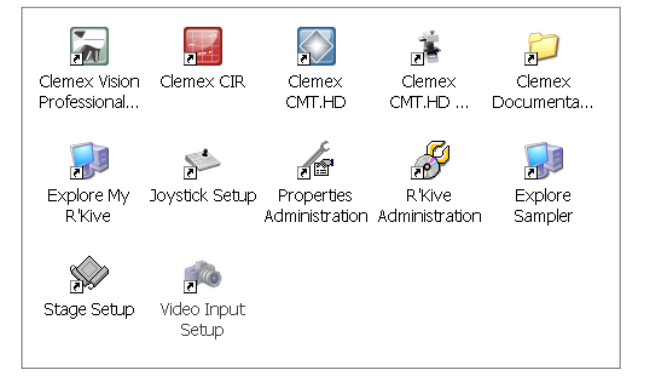

## Annex A -FireWire Power Injection

When using high-powered FireWire devices, like a digital camera, it is highly recommended that your FireWire hubs be alimented from an external power source. Newer computers that are energy efficient are sometime not giving enough power to the FireWire ports resulting in camera that cannot be connected or that receive no or bad signal.

To circumvent this problem, you have two choices. If you have a free power connector on your computer power supply or motherboard, you can use a computer PCI or PCI Express card with an internal 12V power connector. An example of such a card is displayed below:

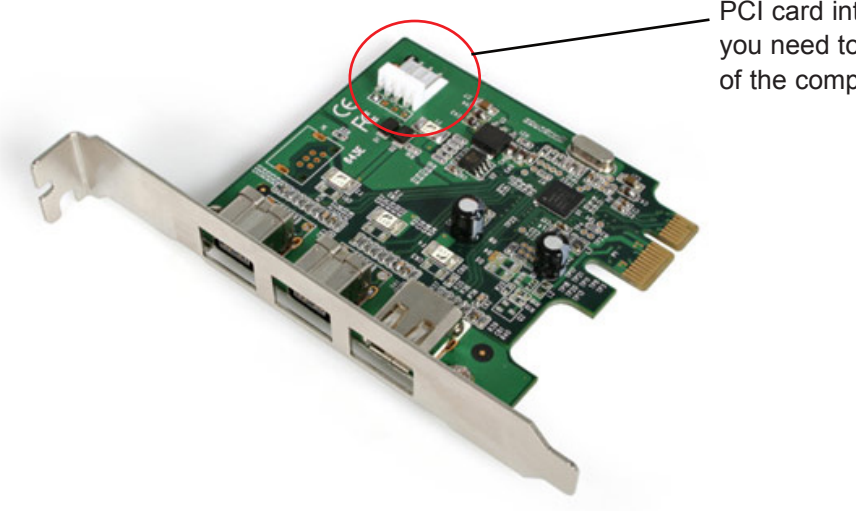

PCI card internal power connector that you need to connect to the 12V connector of the computer power supply

If your computer does not have a free 12V power connector, the other alternative is to use a FireWire powered cable and external power adaptor. This FireWire power injection cable will allow you to power a 6pin device from a non-powered 6pin port. An example of such a cable is displayed below.

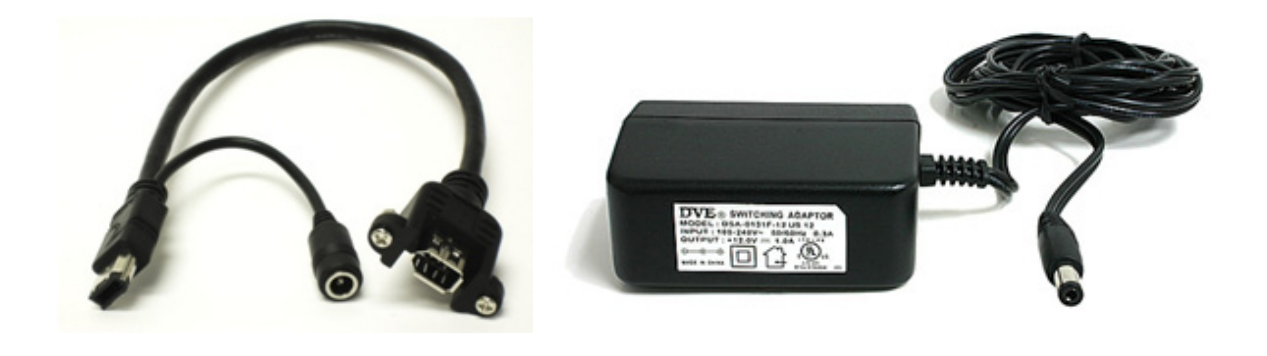

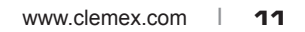

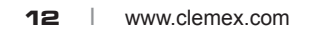

 $2012/12/12\,$  . Copyright © 1990-2012 Clemex Technologies Inc.